# Tutorial Oficinas de Parentalidade virtuais

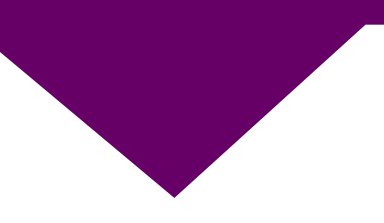

### Público interno – Versão 1

### **Pré-requisitos:**

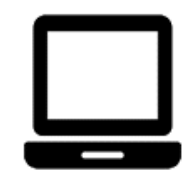

Computador

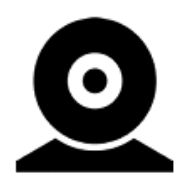

Câmera

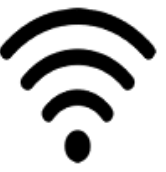

Acesso à Internet

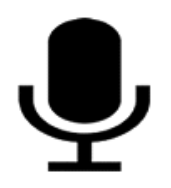

Microfone

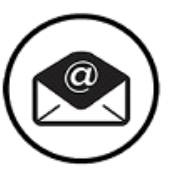

E-mail ativo

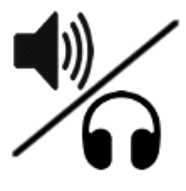

Caixa de som/ Fone de ouvido

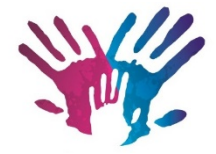

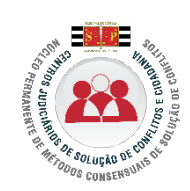

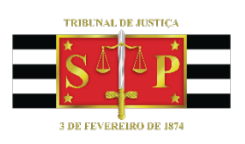

### **I - Procedimentos Iniciais**

#### **1.1 - CONVITE AOS PARTICIPANTES**

a) PROCESSUAL: realizado por Ato Ordinatório, informando a data de realização da oficina e a data de realização da sessão de conciliação \ mediação, ficando a cargo do cartório de origem providenciar as intimações e a respectiva ciência às partes.

b) PRÉ-PROCESSUAL: A oficina pode ser oferecida no atendimento inicial ou durante a sessão de conciliação \ mediação pré-processual. As partes podem ser convidadas por carta ou por e-mail, mesmo nos casos em que há processo em andamento.

#### **1.2 - MONTAGEM DAS SALAS**

Deverão ser criadas duas salas (reuniões) para a mesma oficina, com limite de 10 pessoas por sala, cada uma conduzida por um expositor, da seguinte forma:

SALA 1 – OFICINA DE PARENTALIDADE – XX/XX/2021

SALA 2 - OFICINA DE PARENTALIDADE - XX/XX/2021

Deve-se atentar para que os pais e mães da(s) criança(s) recebam convites diferentes. É recomendável sempre equilibrar os gêneros em cada sala (5 mães e 5 pais).

Não será disponibilizada sala para os filhos(as), somente para os pais e mães.

O convite com o link da oficina deverá ser encaminhado por e-mail até dois dias antes da data de realização da oficina, observando-se que na data designada para a oficina, os convites devem ser reenviados.

#### 1.3 - DURAÇÃO

A oficina de parentalidade virtual terá duração de 1h30 a 2h00, sendo apresentada por um expositor em cada uma das duas salas criadas. Recomenda-se o prazo máximo de 10 minutos para iniciar a exposição.

#### **1.4 - MATERIAIS**

O mesmo material utilizado nas oficinas presenciais será utilizado na oficina virtual, na seguinte ordem:

a) Exibição dos vídeos;

b) Explanação do expositor;

c) Envio do material complementar do CNJ por e-mail, juntamente com a Declaração de Presença.

### **II - Procedimentos técnicos**

### 1 - Instalação do aplicativo

Para instalar o Microsoft Teams em seu computador acesse o link <u>https://products.office.com/pt-br/microsoft-teams/download-app</u>

### 2 - Acessando o aplicativo

Somente usuários do Tribunal precisam fazer login no Aplicativo. Os demais participantes acessam o aplicativo utilizando diretamente o link enviado para a realização da reunião (oficina)

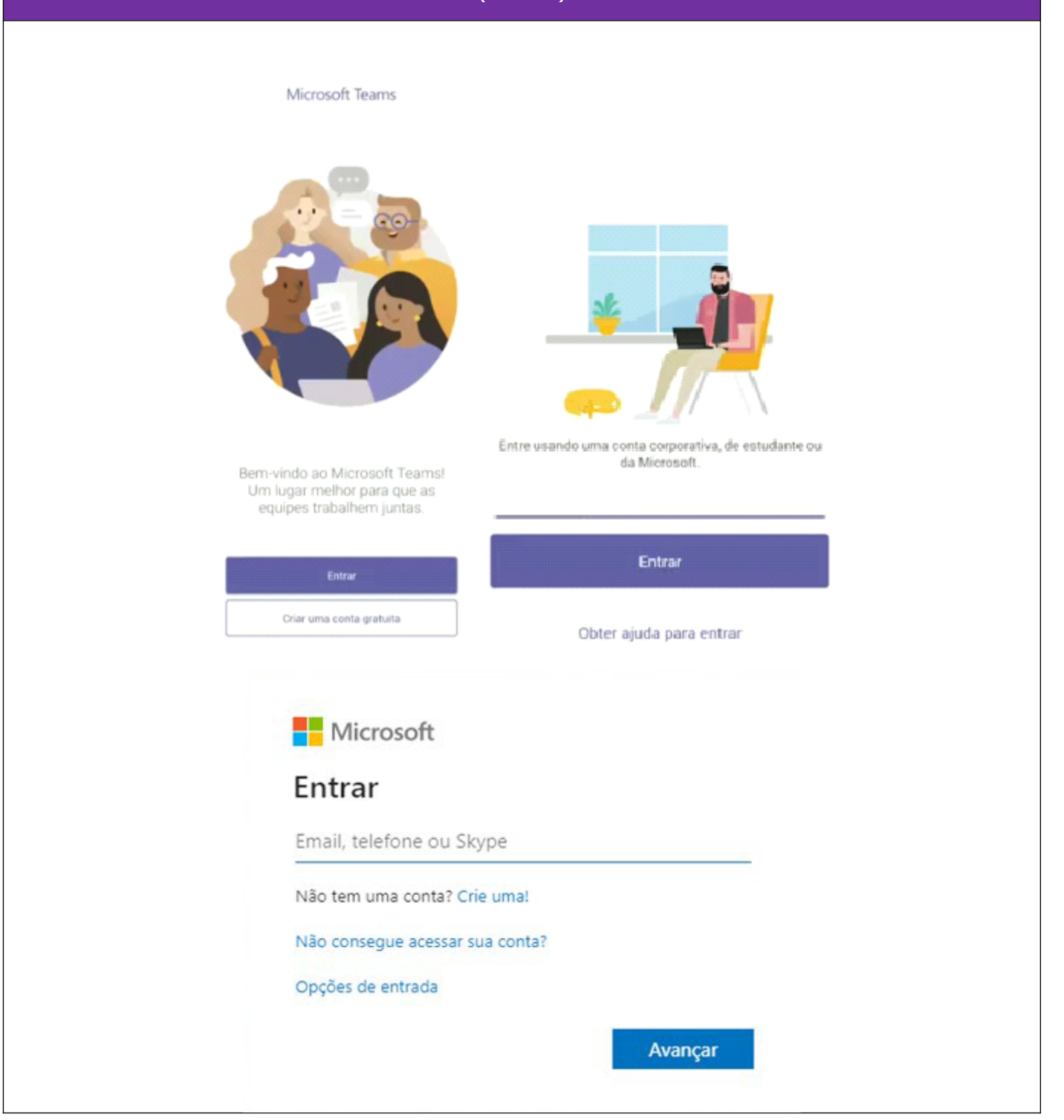

### 3 - Agendando reunião (oficina) virtual

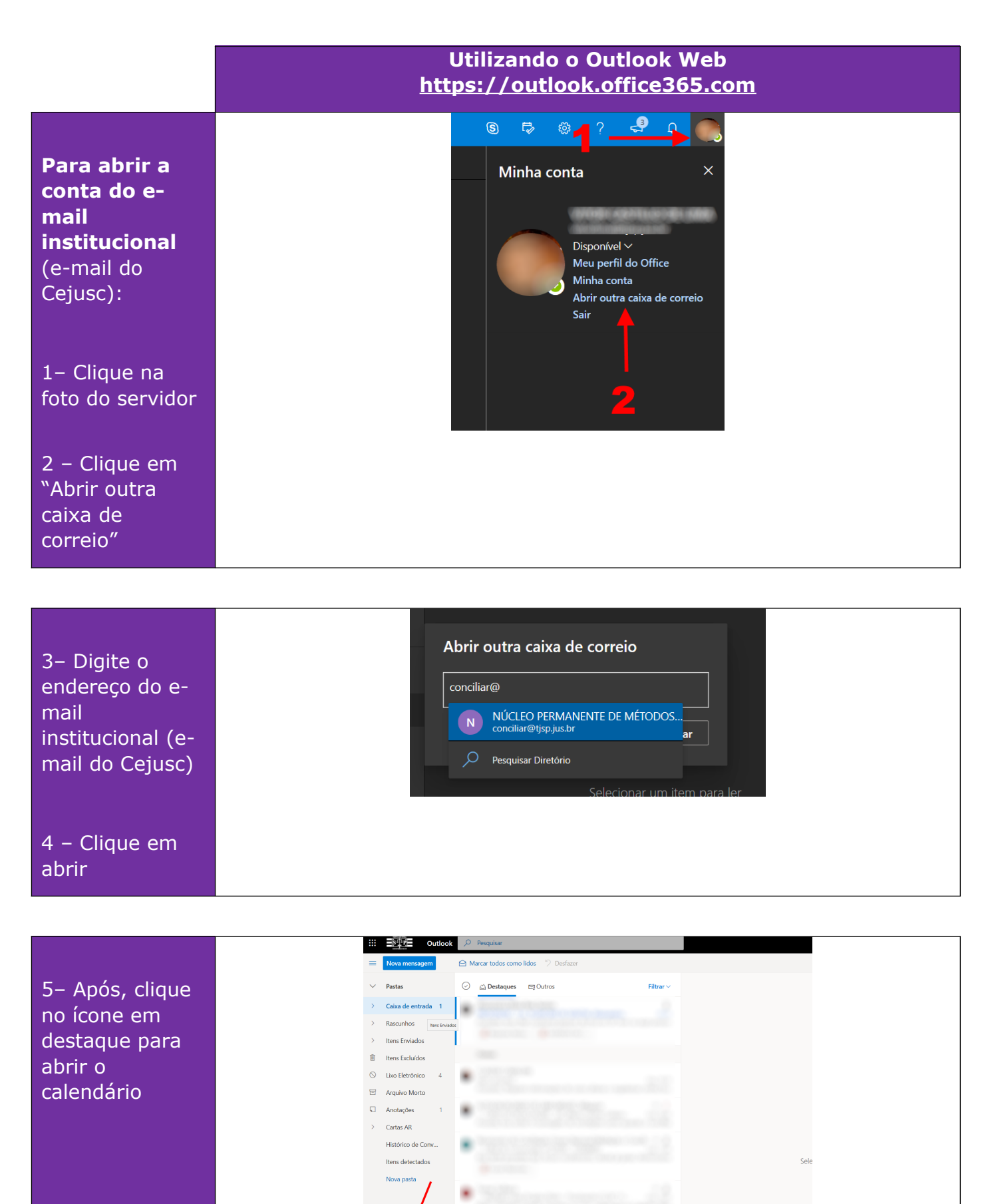

#### Agendar as reuniões (oficina)

1 – Deverão ser criadas duas reuniões, separando-se os pais e mães da(s) criança(s) em cada uma das salas.

Clique em "Novo evento" para criar cada reunião:

| Image: Control of the second of the second of the secon |                 |                |   |        |     |             |   |              |   |              |              |             |                                |              |                    |                      |        |
|----------------------------------------------------------------------------------------------------|-----------------|----------------|---|--------|-----|-------------|---|--------------|---|--------------|--------------|-------------|--------------------------------|--------------|--------------------|----------------------|--------|
| Image: Note with the state of the state of the state | \$?             | r> ⊗           |   |        |     |             |   |              |   |              |              |             |                                | ✓ Pesquisar  | Outlook            | S4[3P                |        |
| kbr/l         kbr/l         kbr/l <td>🕈 Compa</td> <td>🛗 Mês \vee 🖻 (</td> <td></td> <td></td> <td></td> <td></td> <td></td> <td></td> <td></td> <td></td> <td></td> <td></td> <td><math>\downarrow</math> Abril 2020 <math>\vee</math></td> <td>聞 Hoje 个</td> <td>ito</td> <td>Novo evento</td> <td>=</td>                                                                                                    | 🕈 Compa         | 🛗 Mês \vee 🖻 ( |   |        |     |             |   |              |   |              |              |             | $\downarrow$ Abril 2020 $\vee$ | 聞 Hoje 个     | ito                | Novo evento          | =      |
| 0       s       7       0       0       s       7       0       0       s       7       0       0       s       7       0       0       s       7       0       0       s       1       1       2       3       4       4       4       1       2       3       4       4       4       1       2       3       4       4       4       1       2       3       4       4       4       1       2       3       4       4       4       1       2       3       4       4       4       1       1       2       3       4       4       1       1       1       1       1       1       1       1       1       1       1       1       1       1       1       1       1       1       1       1       1       1       1       1       1       1       1       1       1       1       1       1       1       1       1       1       1       1       1       1       1       1       1       1       1       1       1       1       1       1       1       1       1       1                                                                                                    | 7               | Ter, Abr 7e 7  |   | Sábado | ira | Sexta-feira |   | Quinta-feira |   | Quarta-feira |              | Terça-feira | Segunda-feira                  | Domingo      | ↓                  | Abril 2020           | $\sim$ |
| 24       30       1       2       3       4       2       3       4       2       3       4       5       6       7       8       9       10       11         15       6       7       8       9       10       11         20       21       22       23       24       25       5       6       7       8       9       10       11         16       A       7       8       9       10       11       10       10       10       10       10       10       10       10       10       10       10       10       10       10       10       10       10       10       10       10       10       10       10       10       10       10       10       10       10       10       10       10       10       10       10       10       10       10       10       10       10       10       10       10       10       10       10       10       10       10       10       10       10       10       10       10       10       10       10       10       10       10       10       10       10 <td></td> <td></td> <td></td> <td>4</td> <td></td> <td>3</td> <td></td> <td>2</td> <td></td> <td>Abr 1</td> <td></td> <td>31</td> <td>30</td> <td>Mar 29</td> <td>q s</td> <td>S T Q</td> <td>D</td>                                                                                                    |                 |                |   | 4      |     | 3           |   | 2            |   | Abr 1        |              | 31          | 30                             | Mar 29       | q s                | S T Q                | D      |
| 12       13       10       15       16       17       18         10       20       21       22       23       24       25         20       21       22       23       24       25         20       21       22       23       24       25         4       5       6       7       8       9       10       11         21       Adicioar calendário                                                                                                    |                 |                |   |        |     |             |   |              |   |              |              |             |                                |              | 2 3 4              | 30 31 1<br>6 7 8     | 29     |
| 10       10       12       12       13       14       15       10       11         1       Adicionar calendários       12       13       Abr 14       *14*       15       16       *17       *5       18       *         •       Adicionar calendários       12       13       Abr 14       *14*       15       16       *17       *5       18       *         •       Calendário       19       20       21       22       23       24       25       Marce                                                                                                    |                 |                |   |        |     |             |   |              |   |              |              |             |                                | $\mathbf{X}$ | 16 17 18           | 13 14 15             | 12     |
| 3       4       5       6       7       8       9         1       Addicional calendários       12       13       Abr 14       15       16       *       17       *       18       *         •       Meus calendários       -       -       -       -       -       -       -       -       -       -       -       -       -       -       -       -       -       -       -       -       -       -       -       -       -       -       -       -       -       -       -       -       -       -       -       -       -       -       -       -       -       -       -       -       -       -       -       -       -       -       -       -       -       -       -       -       -       -       -       -       -       -       -       -       -       -       -       -       -       -       -       -       -       -       -       -       -       -       -       -       -       -       -       -       -       -       -       -       -       -       -       -       -                                                                                                    |                 |                |   | 11     |     | 10          |   | 9            |   | 8            |              | 7           | 6                              | 5            | 23 24 25<br>30 1 2 | 20 21 22<br>27 28 29 | 26     |
| Addicionar calendárioa       12       13       Abr 14       * 14*       15       16       * 17       18       *         Calendário       Feriados de Brasil       10       10       10       10       10       * 17       18       *       *       *       *       *       *       *       *       *       *       *       *       *       *       *       *       *       *       *       *       *       *       *       *       *       *       *       *       *       *       *       *       *       *       *       *       *       *       *       *       *       *       *       *       *       *       *       *       *       *       *       *       *       *       *       *       *       *       *       *       *       *       *       *       *       *       *       *       *       *       *       *       *       *       *       *       *       *       *       *       *       *       *       *       *       *       *       *       *       *       *       *       *       *       *<                                                                                                    |                 |                |   |        |     |             |   |              |   |              |              |             |                                |              | 7 8 9              | 4 5 6                | 3      |
| Meus calendários         12         13         Abr 14         * 14         15         16         * 17         * 18         *           Calendário         Feriados de Brasil         10         20         21         22         23         24         25                                                                                                    |                 |                |   |        |     |             |   |              |   |              |              |             |                                |              | lendário           | Adicionar cale       | Ē      |
| Calendário         Feriados de Brasil         Feriados de Brasil         Feriados de Bra                                                                                                    |                 |                | * | 18     | Č   | 17          | * | 16           | 0 | 15           | <b>∦</b> 14° | Abr 14      | 13                             | 12           | dários             | Meus calendá         | ~      |
| Feriados de Brasila         Aniversários         19         20         21         22         23         24         25                                                                                                    |                 |                |   |        |     |             |   |              |   |              |              |             |                                |              |                    | Calendário           | 0      |
| Aniversários         19         20         21         22         23         24         25                                                                                                    |                 |                |   |        |     |             |   |              |   |              |              |             |                                |              | Brasil             | Feriados de Br       |        |
| L L L L L L L L L L L L L L L L L L L                                                                                                    | ia planej<br>Ap | Nada           |   | 25     |     | 24          |   | 22           |   | 22           |              | 21          | 20                             | 10           |                    | Aniversários         |        |
|                                                                                                    |                 |                |   | 20     |     | 24          |   | 23           |   | 6.6.         |              |             | 20                             | 15           |                    |                      |        |
|                                                                                                    |                 |                |   |        |     |             |   |              |   |              |              |             |                                |              |                    |                      |        |
|                                                                                                    |                 |                |   |        |     |             |   |              |   |              |              |             |                                |              |                    |                      |        |
|                                                                                                    |                 |                |   |        |     |             |   |              |   |              |              |             |                                |              |                    |                      |        |
|                                                                                                    |                 |                |   |        |     |             |   |              |   |              |              |             |                                |              |                    |                      |        |

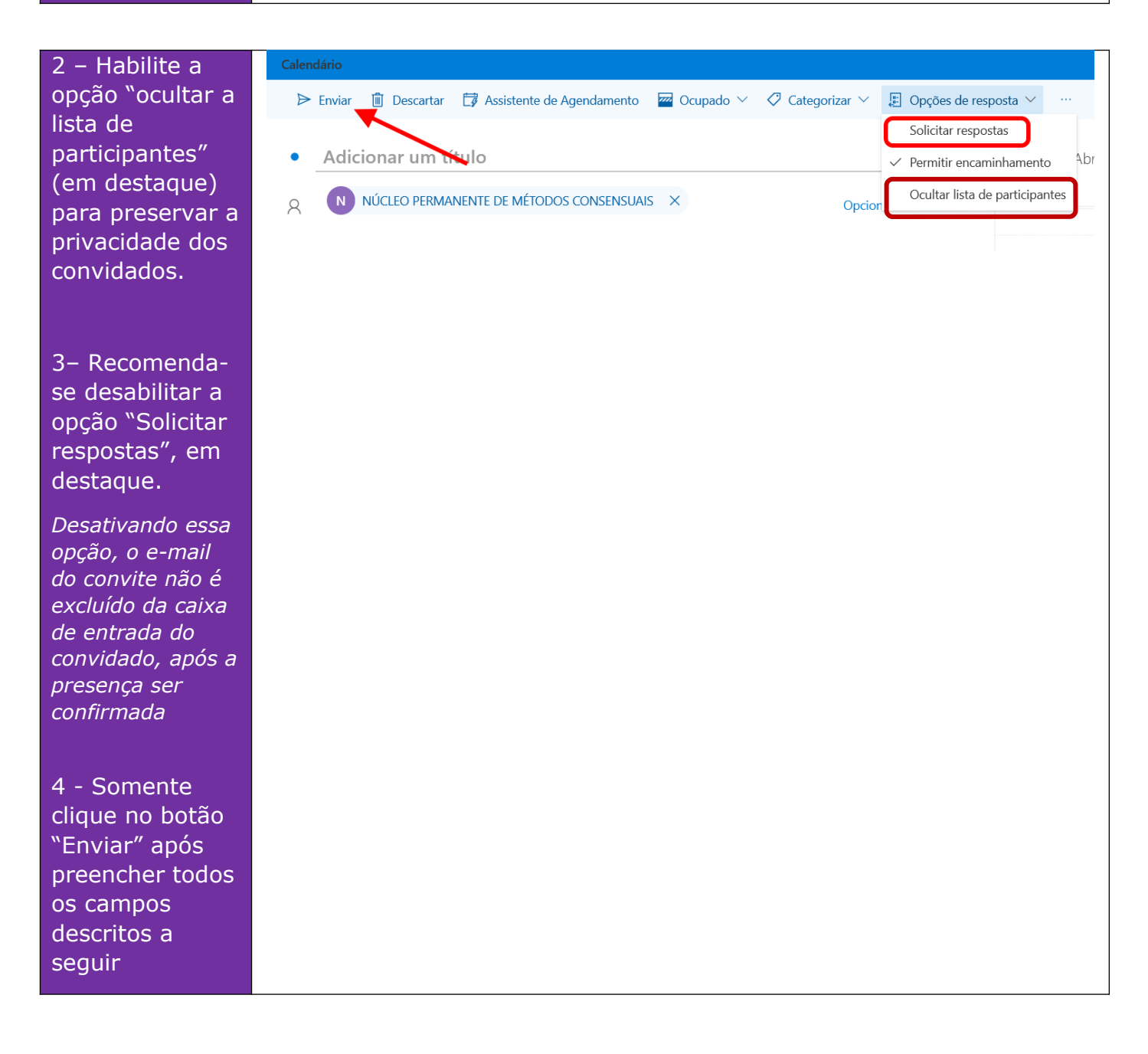

5 - Preencha as informações da reunião (oficina), conforme indicado ao lado.

6 – Somente Após preencher todos os campos, marque a opção "Reunião Do Teams", conforme destaque

7 – Clique em enviar para encaminhar o convite.

| l<br>Caler | dário                                                                                            | r<br>C                                 | ×  |
|------------|--------------------------------------------------------------------------------------------------|----------------------------------------|----|
| ⊳          | Enviar 📋 Descartar 📑 Assistente de Agendamento 🔤 Ocupado \vee 🛷 Categorizar 🗠 🚦                  | 🗈 Opções de resposta 🗡 🛛 …             |    |
| •          | Conciliação - Reclamação 00000-00.2020.8.26.0100 SALA 1 - 0                                      | OFICINA DE BARENTALIDA DE ZO XX/XX/202 | 21 |
| R          | C conciliador@provedor.com.br × P parte1@provedor.com × Opcional                                 |                                        |    |
|            | A advogado1@oab.sp.org.br × P parte2@provedor.com.br ×                                           | 2                                      |    |
| Ŀ          | 22/04/2020 🛅 09:00 🗸 até 09:30 🗸 🔯 Dia inteiro 💽                                                 | 3                                      |    |
|            | Disponível: Procurando horários disponíveis                                                      | 4                                      |    |
| C          | Repetir: Nunca 🗸                                                                                 | 5                                      |    |
| 0          | Procurar uma sala ou um local Reunião do Teams 🔵                                                 | 6                                      |    |
| Ø          | Lembre-me: 15 minutos antes $\vee$                                                               | 7                                      |    |
| =          | Bom dia,<br>No dia e local indicados, favor ingressar na sala de conciliação pelo link a seguir: | 8                                      |    |
|            | ≪ A A° B I U ∠ A ≡ ⊨ +≡ +≡ " ≣ ≣ …                                                               | 9<br>9:00 - 9:30 Você está disponível  |    |
|            |                                                                                                  | <b>R C P A</b>                         |    |

#### Preencha os campos:

**1. Título (deve ser preenchido no formato padronizado abaixo)** SALA 1 – OFICINA DE PARENTALIDADE – XX/XX/2021 SALA 2 – OFICINA DE PARENTALIDADE – XX/XX/2021

#### 2. Participantes

*Informar o e-mail de todos os envolvidos, <u>inclusive do chefe do</u> <u>Cejusc ou do servidor que iniciará a oficina</u>* 

#### 3. Dia e Horário

#### 4. Mensagem

Seja bem-vindo(a) a OFICINA DE PARENTALIDADE! A sua participação é essencial para conhecer pontos fundamentais que o ajudarão a fortalecer os vínculos com seus filhos, bem como esta Oficina o ajudará a tomar as decisões mais assertivas diante dos seus direitos e deveres como genitor(a). Observação: pedimos para não compartilhar o link, pois o pai e a mãe da(s) criança(s)ficarão em salas separadas e a oficina deve ser restrita apenas aos envolvidos diretamente no caso. Segue o link para acessar a sala virtual – Oficina de Parentalidade, que será realizada no dia XX/XX/2021), às XXhXX.

#### 5. Anexo

Adicione o "Tutorial - Oficinas virtuais - público externo", clicando no ícone destacado

8 - Os Arquiv Reunião Ajuda O Diga-me o gu você deseia f participantes Cocalizar Traduzir ✓ Selecionar ✓ Marcar como Não Lida 🛍 🗸 ? 🗙 🕒 🖾 ialendário → Para o Gerente Empresa Amiga ^ → Para o Gerente Empresa Amiga ^ → Para o Gerente Empresa Amiga ^ → Regras ~ N F A)) Aceitar Provisório Recusar Propor novo Respo Zoom Cale Ler em Voz Alta adicionados Anotações da Reunião Atribuir Política - Acompanhamento -Responder Etapas Rápidas Excluir 5 Move Edição ações da Re Cale Marcas Fala receberão um e-SALA 1 – OFICINA DE PARENTALIDADE mail, com o link ✓ Aceitar ∨ ? Provisório ∨ X Recusar ∨ ⊙ Propor Novo Horário ∨ ···· NÚCLEO PERMANENTE DE MÉTODOS CONSENSUAIS Necessário ter 14/04/2020 16:54 da (i) Favor responder. videoconferência, G quarta-feira, 22 de abril de 2020 09:00-09:30 assim que a Conciliação - Reclamação 00000-00.2020.8.26.0100; NÚCLEO PERMANENTE DE MÉTODOS CONSENSUAIS 09 reunião (oficina) 10 for cadastrada, conforme Bom dia, exemplo em No dia e local indicados, favor ingressar na sala de conciliação pelo link a seguir: destaque Ingressar em Reunião do Microsoft Teams Saiba mais sobre o Teams | Opções de reunião

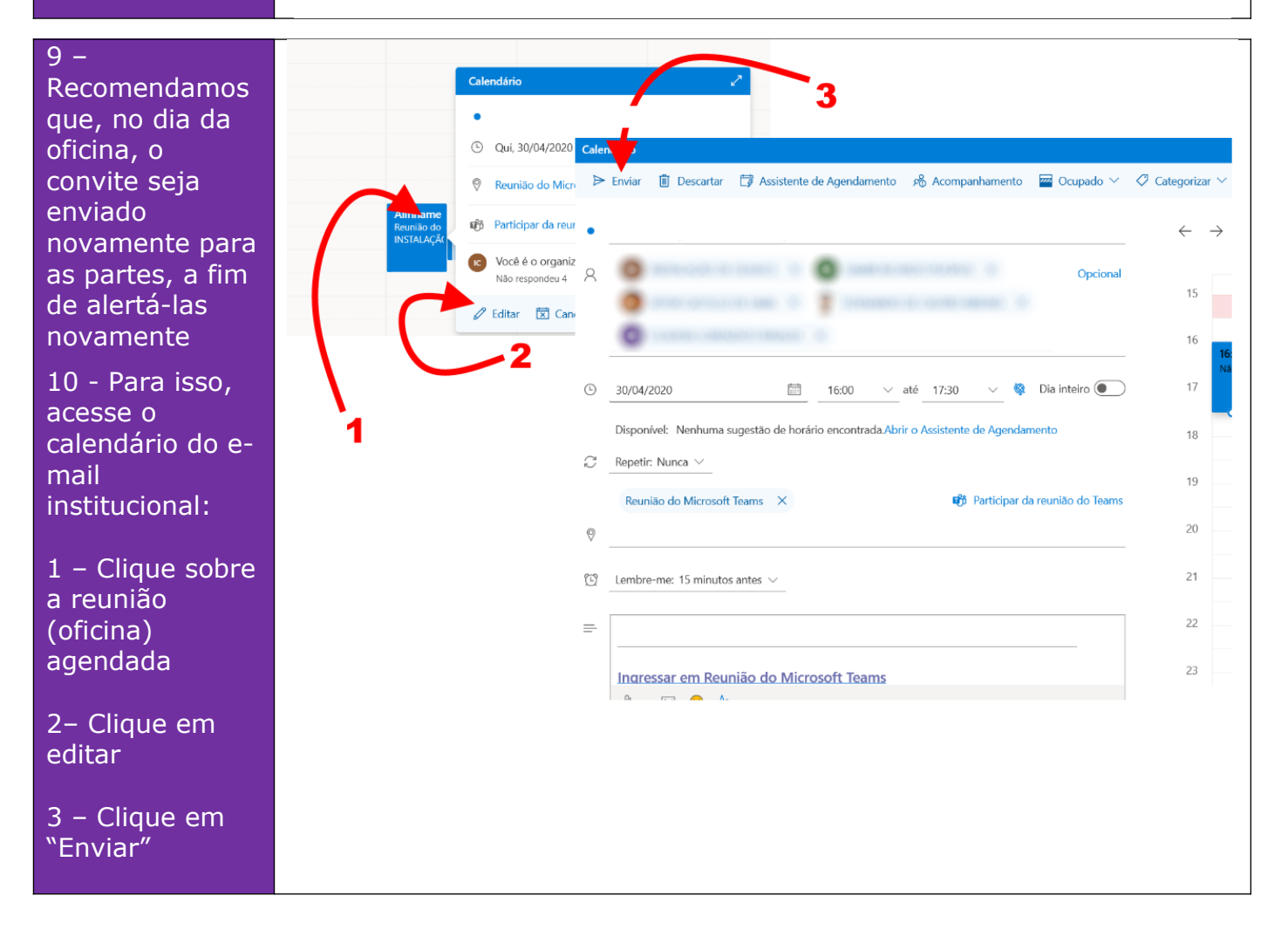

### 4- Ingressar ou editar reunião (oficina) pelo calendário

|                                                                                                    | É possível visualizar ou ingressar na reunião pelo calendário do e                                                                                                    | - |
|----------------------------------------------------------------------------------------------------|----------------------------------------------------------------------------------------------------|---|
|                                                                                                    | https://outlook.office365.com                                                                                                    |   |
| Para abrir a<br>conta<br>institucional<br>(e-mail do<br>Cejusc)<br>1– Cliique no<br>nome ou na foto<br>do servidor<br>2 – Clique em    | Minha conta<br>Disponível ~<br>Minha conta<br>Abrir outra caixa de correio<br>Sair                                                                                                    |   |
| "Abrir outra                                                                                                    |                                                                                                    |   |
| caixa de                                                                                                    |                                                                                                    |   |
| correio"                                                                                                    |                                                                                                    |   |
|                                                                                                    |                                                                                                    |   |
| <ul> <li>3- Digite o<br/>endereço do e-<br/>mail<br/>institucional (e-<br/>mail do Cejusc)</li> <li>4 - Clique em<br/>abrir</li> </ul> | Abrir outra caixa de correio<br>conciliar@<br>NÚCLEO PERMANENTE DE MÉTODOS<br>conciliar@tisp.jus.br<br>ar<br>Pesquisar Diretório<br>Selecionar um item para ler                                                                                                  |   |
|                                                                                                    |                                                                                                    |   |
| 5– Abra o                                                                                                    | Image: Second system     Outlook     D     Pesquisar       Image: Second system     Image: Second system     Image: Second system     Image: Second system       Image: Second system     Image: Second system     Image: Second system     Image: Second system |   |
| calendário,                                                                                                    | ✓ Pastas ② △ Destaques ☑ Outros Filtrar ✓                                                                                                    |   |
| conforme o                                                                                                    | Caixa de entrada 1                                                                                                    |   |
| destaque                                                                                                    | > Rascunhos Iters Enviados                                                                                                    |   |
| acouque                                                                                                    | > Itens Enviados                                                                                                    |   |
|                                                                                                    | Itens Excluídos                                                                                                    |   |
|                                                                                                    | Lixe clearonico     Arquivo Morto                                                                                                    |   |
|                                                                                                    | Anotações 1                                                                                                    |   |
|                                                                                                    | > Cartas AR                                                                                                    |   |
|                                                                                                    | Histórico de Conv                                                                                                    |   |
|                                                                                                    | Itens detectados Sele                                                                                                    |   |
|                                                                                                    | Nova pasta                                                                                                    |   |
|                                                                                                    |                                                                                                    |   |
|                                                                                                    |                                                                                                    |   |

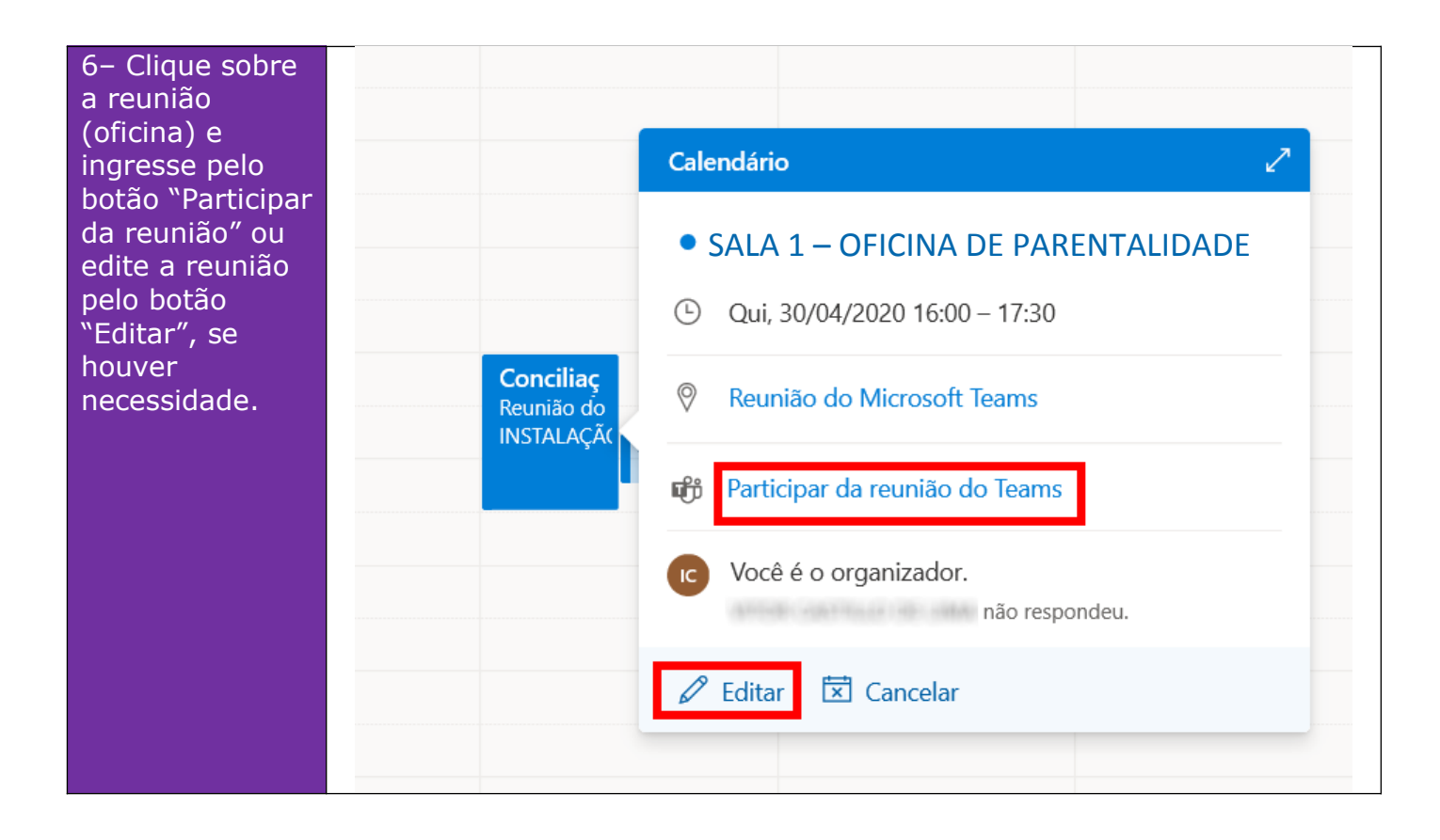

### 5- Participando da reunião (oficina) virtual:

| ▣ 9 7) ↑ .L ⊽                                                                                              |                                                                              |                                                                                           |                                               |                                                                          |                                                       | <b>T</b>                             |           |
|----------------------------------------------------------------------------------------------------|------------------------------------------------------------------------------|-------------------------------------------------------------------------------------------|-----------------------------------------------|--------------------------------------------------------------------------|-------------------------------------------------------|--------------------------------------|-----------|
| Arquivo Reunião Ajuda Q                                                                                    | Diga-me o que você deseja fazer                                              |                                                                                           |                                               |                                                                          |                                                       |                                      |           |
| Excluir Aceitar Provisório Recusar Propor n<br>Aceitar Provisório Recusar Propor n<br>horário<br>Responder | Novo Responder<br>Anotações<br>da Reunião<br>Anotações da Reunião<br>Calendá | irio Empresa Amiga ∧<br>→ Para o Gerente ↓<br>Email de Equipe ↓<br>trio Etapas Rápidas rs | Mover ×<br>Regras ×<br>Atribuir<br>Política × | Marcar como Não Lida<br>Categorizar ~ .<br>Acompanhamento ~<br>Marcas IS | raduzir<br>→ Belecionadas<br>→ Selecionar →<br>Edição | Ler em Zoom<br>Voz Alta<br>Fala Zoom |           |
| SALA 1 – OFICINA DE PAR                                                                                    | ENTALIDADE                                                                   |                                                                                           |                                               |                                                                          |                                                       |                                      |           |
|                                                                                                    | MÉTODOS CONSENSUAIS                                                          |                                                                                           | ✓ Aceita                                      | r 🗸 🤈 Provisório 🗸                                                       | 🗙 Recusar 🗸 (                                         | 🕑 Propor Novo Horário 🗸              |           |
| Necessário                                                                                                 |                                                                              |                                                                                           |                                               | '                                                                        | · · ·                                                 | ter 14/04/2                          | 2020 16:5 |
| • quarta-feira, 22 de abril de 2020 09:00-09:                                                              | 30 🛛                                                                         |                                                                                           |                                               |                                                                          |                                                       |                                      | ~         |
|                                                                                                    |                                                                              |                                                                                           |                                               |                                                                          |                                                       |                                      |           |
| 09 Conciliação - Reclamação 00000-00.2                                                                     | 020.8.26.0100; NÚCLEO PERMANENTE DE MÉTODOS                                  | CONSENSUAIS                                                                               |                                               |                                                                          |                                                       |                                      |           |
| 10                                                                                                    |                                                                              |                                                                                           |                                               |                                                                          |                                                       |                                      |           |
|                                                                                                    |                                                                              |                                                                                           |                                               |                                                                          |                                                       |                                      |           |
| Bom dia,                                                                                                   |                                                                              |                                                                                           |                                               |                                                                          |                                                       |                                      |           |
| No dia e local indicados, favor ingressar                                                                  | na sala de conciliação pelo link a seguir:                                   |                                                                                           |                                               |                                                                          |                                                       |                                      |           |
|                                                                                                    |                                                                              |                                                                                           |                                               |                                                                          |                                                       |                                      |           |
| Ingressar em Reunião do Mic                                                                                | rosoft Teams                                                                 |                                                                                           |                                               |                                                                          |                                                       |                                      |           |
|                                                                                                    |                                                                              |                                                                                           |                                               |                                                                          |                                                       |                                      |           |

2 - Após clicar sobre o link da reunião (oficina), o participante é direcionado para abrir o aplicativo Teams instalado (o que é recomendado), porém também é possível acessar pelo navegador de internet, sem a necessidade de instalação, caso abra o link em um computador com navegador compatível (Edge ou Chrome)

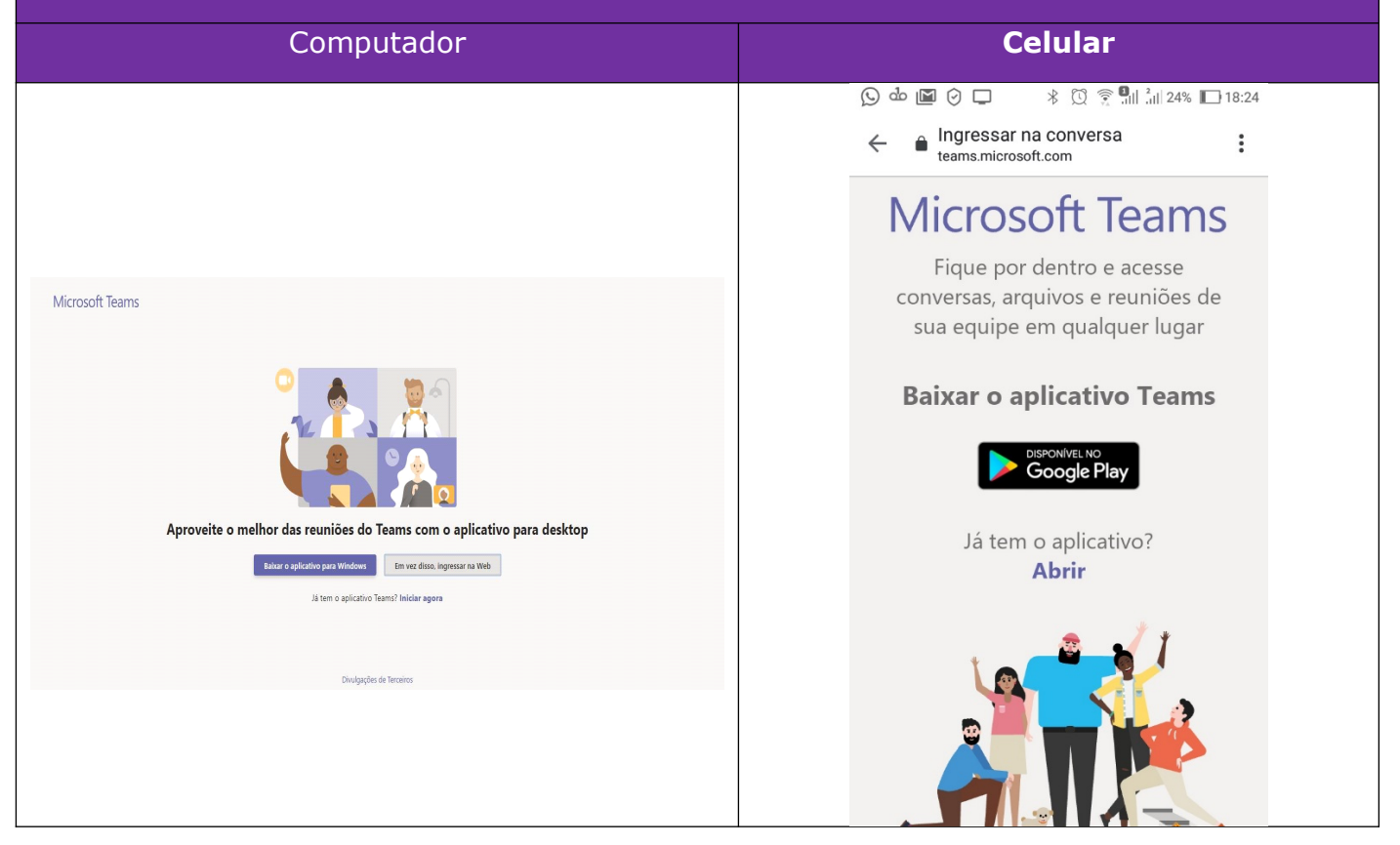

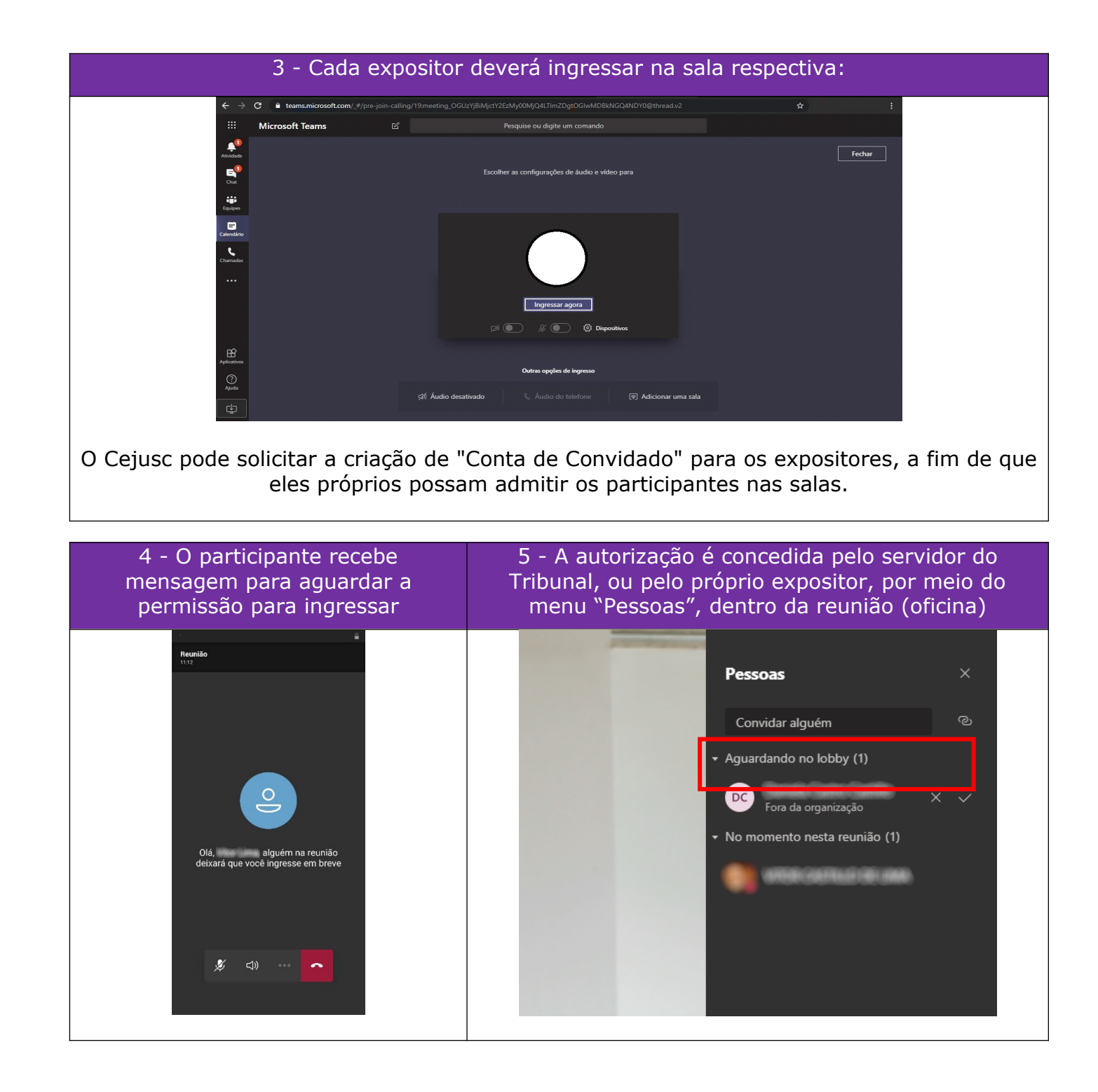

### 6 - Enviar manifestação nas reuniões (oficinas)

1 - Preferencialmente, a fim de agilizar a realização da oficina, é recomendável que a manifestação dos participantes seja respondida sempre via chat, clicando-se sobre o botão em destaque:

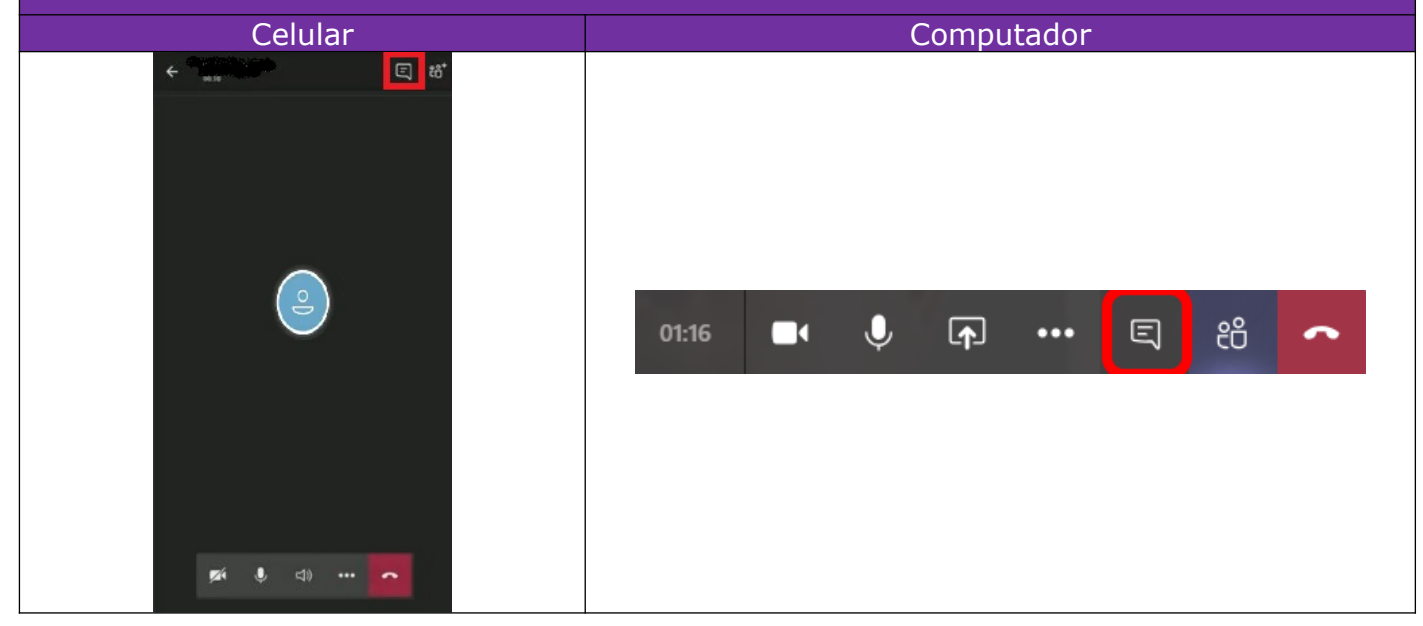

| 2 - O chat será aberto e p                   | para enviar uma mensagem basta clicar no ícone respectivo: |
|----------------------------------------------|------------------------------------------------------------|
| Celular                                      | Computador                                                 |
| E chat Q                                     | Computador                                                 |
| د در معند معند معند معند معند معند معند معند |                                                            |

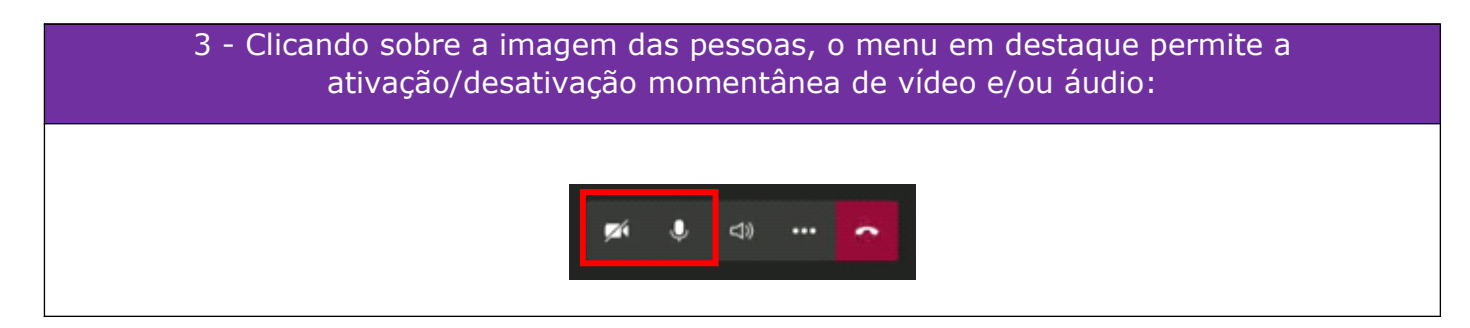

4 - Durante a exibição dos vídeos aos participantes, deverá ser utilizado o botão em destaque abaixo (incluir som do computador) para que o áudio seja retransmitido 匹 00:41 ஃ 5 •••  $\checkmark$ ۲× • 🗢 Sair Participantes ••• Digite um nome Nesta reunião (1) Organizador O Incluir som do computador Área de trabalho Janela Quadro de PowerPoint Procurar comunicações Screen #1 Microsoft Whiteboard

## 7 – Procedimentos finais

1 - Após a realização da oficina, deverá ser enviado o material complementar do CNJ por email aos participantes, juntamente com a Declaração de Presença.

2 - Deverá ser enviado também o link do formulário de avaliação, para que os participantes possam avaliar a oficina realizada:

https://forms.office.com/Pages/ShareFormPage.aspx? id=LUKQNVmONkCSRdbt2MwPev2AK5zxVAJNIIXkl87u5ktUQUE0NU9VTVZGUFZLSVpIRk5MQVI5UFdQVi 4u&sharetoken=YQFepMUGiglQryKLjfap

### Elaboração

NUPEMEC CEJUSC do Foro Regional de Santana Cejusc de São Vicente